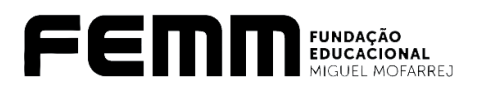

## Manual inserção de foto - IFRACTAL

O iFractal é um sistema de controle de registro de ponto que proporciona uma visão facilitada ao colaborador sobre o sistema de pontuação. Além disso, oferece uma integração mais direta com o setor de Recursos Humanos, possibilitando a ambos um controle mais efetivo das informações.

## Navegador

- 1. Na tela de login preencha com as informações:
  - a. Login: CPF do colaborador
  - b. Senha provisória: Mudar2024
  - c. O sistema solicitará a alteração obrigatória da senha no primeiro acesso.

| TECNOLOGIA<br>PARA SER<br>HUMANO |                   |
|----------------------------------|-------------------|
| Usuário                          | CPF               |
| Senha Mu                         | dar2024 📀         |
| Esi                              | queci minha senha |

A senha deve ter pelo menos 8 caracteres e deve conter pelo menos uma letra minúscula, uma letra maiúscula e um número.

O login e senha são os mesmos que você já utiliza para acessar o sistema ifPonto pelo aplicativo. Caso você não possua esses dados, entre em contato com o seu gestor ou RH e então retorne para realizar seu login.

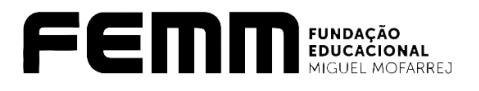

2. Vá para (Pessoa > Cadastro > Foto):

| <b>if</b> Ponto   | ✓ PESSOA         | ✓ FREQUÊN | cia 🗐               |
|-------------------|------------------|-----------|---------------------|
| Alertas           | CADASTRO<br>FOTO |           |                     |
| Alteração pender  | nte              | 1         | Justificativa pende |
| Falta de marcação | 0                | 3         |                     |
|                   |                  |           |                     |

3. Para inserir uma nova foto, o colaborador deverá clicar no botão 📴 para inserir uma nova foto

| ✓ PESSOA ✓ FREQU | ÊNCIA                                 |                                                                                                    |
|------------------|---------------------------------------|----------------------------------------------------------------------------------------------------|
| ×                |                                       |                                                                                                    |
|                  |                                       |                                                                                                    |
| DATA CADASTRO    | MATRÍCULA FUNCI                       | ONÁRIO                                                                                                    |
|                  | PESSOA      FREQUE      DATA CADASTRO | <ul> <li>✓ PESSOA</li> <li>✓ FREQUÊNCIA</li> <li>✓</li> <li>✓</li> <li>DATA CADASTRO</li> <li>MATRÍCULA</li> <li>FUNCI</li> </ul> |

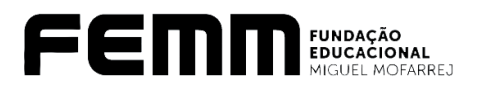

- 4. Seguir os seguintes procedimentos:
  - a. **Funcionário:** Clicar em <sup>\*</sup> no final da linha para selecionar o seu cadastro de colaborador.
  - b. Foto: Clicar em  $\Leftrightarrow$  no final da linha para fazer o upload da sua foto
  - c. Referência para reconhecimento facial: Marcar a opção.
  - d. Clicar em salvar

| NOVA FOTO                  | ×       |
|----------------------------|---------|
| FUNCIONÁRIO<br>Teste FEMM  | *       |
| FOTO<br>C:\fakepath\Eu.jpg | <u></u> |
|                            |         |
|                            |         |
| SALVAR                     |         |

REGRAS

- AS FOTOS DEVEM SER DE ALTA QUALIDADE E FOCALIZAR O ROSTO DO COLABORADOR DE MANEIRA CLARA.
- É ESTRITAMENTE PROIBIDO CADASTRAR MAIS DE UMA FOTO, POIS ISSO PODE CAUSAR CONFLITOS DURANTE O REGISTRO DE PONTO.
- TODAS AS FOTOS SERÃO SUBMETIDAS À ANÁLISE PELO DEPARTAMENTO DE RECURSOS HUMANOS.
- EM CASO DE DIFICULDADO OU DÚVIDAS, OS COLABORADORES DEVEM PROCURAR O DEPARTAMENTO DE RECURSOS HUMANOS PARA OBTER AIXÍLIO E ORIENTAÇÃO.
- 5. Foto cadastrada.

| if Ponto | ✓ PESSOA ✓ FREQU |                       |
|----------|------------------|-----------------------|
| 습 FOTO   | ×                |                       |
|          |                  |                       |
| [≣ ⊡ C   |                  |                       |
| FOTO     | DATA CADASTRO    | MATRÍCULA FUNCIONÁRIO |
|          | 05/02/2024 13:45 | 01 Teste FEMM         |